## 大匠通模板四川宏业清单计价操作说明

一、报表内嵌(适用于宏业 2023.09.19.1 版本)

第一步:请先在模版下载界面找到宏业,点击模版下载

| 次 <b>件:</b> A用户手册<br>同望 新奔調 | 福莱 广联达(民航、煤炭等)<br>腾 新点/未来 易达-国标xm | 广联达5.0/6.0 | 广联达GBQ3 | 广联达GBQ4 | <u> </u> 憲业 | 上海兴安得力 | 神机妙算 | 斯维尔swt |
|-----------------------------|-----------------------------------|------------|---------|---------|-------------|--------|------|--------|
| <b>地区:</b> 四川               |                                   |            |         |         |             |        |      |        |
| 使型:                         |                                   |            |         |         |             |        |      |        |

第二步:找到宏业清单计价软件图标,右键打击{属性},在属性窗口中选择{打开文件位置}, 打开宏业安装目录。找到{NREP}文件夹,将下载的{大匠通模板.rar}复制粘贴到该文件夹下, 并解压到当前文件夹。具体操作步骤如下:

|                  | 5元 兼容性 安全 详细信息 以前的版本   |              |  |  |  |  |  |  |  |
|------------------|------------------------|--------------|--|--|--|--|--|--|--|
|                  | 清单计价专家N9               |              |  |  |  |  |  |  |  |
| 目标类型:            | 应用程序                   |              |  |  |  |  |  |  |  |
| 目标位置:            | 清单计价专家N9               |              |  |  |  |  |  |  |  |
| 目标①:             | D:\清单计价专家N9\Hyys.exe   | ]            |  |  |  |  |  |  |  |
| 起始位置(S)          | D:\清单计价专家N9\驱动修复工具     | ]            |  |  |  |  |  |  |  |
| 快捷键( <u>K</u> ): | 无                      |              |  |  |  |  |  |  |  |
| 运行方式(R)          | 常规窗口 ~                 |              |  |  |  |  |  |  |  |
| 备注(0):           |                        | 1            |  |  |  |  |  |  |  |
| 打开文件             | 所在的位置(E) 更改图标(C) 高级(D) | ŕ            |  |  |  |  |  |  |  |
|                  |                        | <sup>1</sup> |  |  |  |  |  |  |  |
|                  |                        |              |  |  |  |  |  |  |  |
|                  |                        |              |  |  |  |  |  |  |  |
| /                | 确定 取消 应用(A)            |              |  |  |  |  |  |  |  |
|                  |                        |              |  |  |  |  |  |  |  |

| 名称                                                         | ^                                  |                                | 修改日期              | 类型     | 大小       | ^ |
|------------------------------------------------------------|------------------------------------|--------------------------------|-------------------|--------|----------|---|
| 📙 bg                                                       |                                    |                                | 2023/9/21 11:11   | 文件夹    |          |   |
| CloudCache                                                 |                                    |                                | 2023/9/21 11:11   | 文件夹    |          |   |
| DAT                                                        |                                    |                                | 2023/9/21 11:12   | 文件夹    |          |   |
| font                                                       |                                    |                                | 2023/9/21 11:12   | 文件夹    |          |   |
| GCSZ                                                       |                                    |                                | 2023/9/21 11:12   | 文件夹    |          |   |
| HELP                                                       |                                    |                                | 2023/9/21 11:12   | 文件夹    |          |   |
| NREP                                                       |                                    | _                              | 2023/9/21 11:12   | 文件夹    |          |   |
| TBEReader                                                  |                                    |                                | 2023/9/21 11:12   | 文件卖    |          |   |
| ZBMB                                                       |                                    |                                | 2023/9/21 11:12   | 文仕本    |          |   |
| ZBTR                                                       |                                    |                                | 2023/0/21 11:12   | 文件本    |          |   |
| 亚动修有工具                                                     |                                    |                                | 2022/0/21 11:12   | 文件大    |          |   |
|                                                            |                                    |                                | 2023/9/21 11:12   | 文件天    | 2 226 VD |   |
|                                                            |                                    |                                | 2021/10/19 8:50   | 应用程序   | 5,520 KB |   |
| bcDebh.dll                                                 |                                    |                                | 2020/4/2 16:39    | 应用程序扩展 | 401 KB   |   |
| BDEsetup                                                   |                                    |                                | 2020/4/2 16:38    | 应用程序   | 3,245 KB |   |
| SorIndmm.dll                                               |                                    |                                | 2020/4/2 16:39    | 应用程序扩展 | 40 KB    |   |
| BRUserDB.dll                                               |                                    |                                | 2020/4/2 16:38    | 应用程序扩展 | 5,014 KB |   |
| CdExport_JyZx_C                                            | jz.dll                             |                                | 2020/4/2 16:38    | 应用程序扩展 | 2,990 KB |   |
| CdExportCjzx.dll                                           |                                    |                                | 2020/4/2 16:38    | 应用程序扩展 | 3,036 KB |   |
| clbsearch                                                  |                                    |                                | 2020/4/2 16:39    | 文本文档   | 1 KB     |   |
| Clbzwhdll.dll                                              |                                    |                                | 2020/4/2 16:39    | 应用程序扩展 | 2,007 KB |   |
| ConfigUser.Dll                                             |                                    |                                | 2023/9/19 20:37   | 应用程序扩展 | 1 KB     |   |
| Cotasking.dll                                              |                                    |                                | 2020/4/2 16:38    | 应用程序扩展 | 9,110 KB |   |
| D2cFileUrl                                                 |                                    |                                | 2023/3/13 10:52   | 配置设置   | 1 KB     |   |
| DBDefine.dll                                               |                                    |                                | 2020/4/2 16:38    | 应用程序扩展 | 909 KB   |   |
| DewhDll.dll                                                |                                    |                                | 2021/3/16 11:09   | 应用程序扩展 | 5.716 KB |   |
| dezywhdll.dll                                              |                                    |                                | 2022/3/11 14:22   | 应用程序扩展 | 3,443 KB | ~ |
| 2称 0                                                       | 修改日期                               | 後型                             | 大小                |        |          |   |
| 2013清单竣工结算用表                                               | 2023/9/21 11:12                    | 文件夹                            |                   |        |          |   |
| 2013清单投标报价用表 2013清单招标控制价用表                                 | 2023/9/21 11:12<br>2023/9/21 11:12 | 文件夹<br>文件夹                     |                   |        |          |   |
| 2013清单招标清单用表<br>GB50500-2008清单计位用表                         | 2023/9/21 11:12                    | 文件夹<br>立件本                     |                   |        |          |   |
| GB50500-2008清单招标用表                                         | 2023/9/21 11:12                    | 文件夹                            |                   |        |          |   |
| 大匠通模板<br>定級计位路式形象                                          | 2018/2/8 12:00<br>2023/9/21 11:12  | 文件夹<br>文件夹                     |                   |        |          |   |
|                                                            | 2023/9/21 11:12                    | 文件夹                            |                   |        |          |   |
| ■ 国家和21種重清単计10/用表<br>抗震加度计价用表                              | 2023/9/21 11:12                    | 文件夹                            |                   |        |          |   |
| 偏山2015清单计价用表                                               | 2023/9/21 11:12                    | 文件夾                            |                   |        |          |   |
| ■ 増山2015清甲招标用表                                             | 2023/9/21 11:12<br>2023/9/21 11:12 | 文件夹                            |                   |        |          |   |
| //////////////////////////////////////                     | 2023/9/21 11:12                    | 文件夹                            |                   |        |          |   |
| 其它报知组                                                      | 2023/9/21 11:12                    | 文件夹                            |                   |        |          |   |
| 市核对比表                                                      | 2023/9/21 11:12                    | 文件夹                            |                   |        |          |   |
|                                                            | 2023/9/21 11:12                    | 文件夹<br>文件 <del>本</del>         |                   |        |          |   |
|                                                            | 2023/9/21 11:12                    | 文件夹                            |                   |        |          |   |
|                                                            | 2023/9/21 11:12                    | 文件夹                            |                   |        |          |   |
| 四川2020竣工结算用表<br>四川2020清单计价用表                               | 2023/9/21 11:12<br>2023/9/21 11:12 | 文件 <del>夹</del><br>文件夹         |                   |        |          |   |
| 四川2020清单招标用表                                               | 2023/9/21 11:12                    | 文件夹                            |                   |        |          |   |
| Sorindmm.dll                                               | 2020/4/2 16:38                     | 应用程序扩展                         | 40 KB             |        |          |   |
| <ul> <li>printdatasource</li> <li>RepDesignerXE</li> </ul> | 2023/3/7 15:24<br>2023/5/30 9:39   | 配置设置 应用程序                      | 35 KB<br>2,680 KB |        |          |   |
| Rexport2XISPDE dll                                         | 2020/4/2 16:38                     | 应用程序扩展                         | 1,073 KB          |        |          |   |
|                                                            | 2022/0/21 11/21                    | and many an excitation for the |                   |        |          |   |

第三步:打开宏业,右上选择报表,报表组下拉菜单选择{大匠通模版},勾选拟导出的单位 工程,再勾选分部、措施、费用三张表,选择{excel导出}。在弹出界面,选择输出{正文数 据},点确定,设置好报表保存路径,完成报表导出。

| ×   | 6             | ) 🗅 📇 - 🔚 🖿 🤊 - (                                                                                                    | •• 🗟 • 🔤 🖬 🗎 •                                                                                                    |                   |         |     | 报表中心・     | 清单计价专家N      | i9(V2023.0 | 09.19.1) 新建工程 | (末保存)    |                             |                     |                                        | – ø ×                                    |
|-----|---------------|----------------------------------------------------------------------------------------------------|----------------------------------------------------------------------------------------------------|-------------------|---------|-----|-----------|--------------|------------|---------------|----------|-----------------------------|---------------------|----------------------------------------|------------------------------------------|
| ş   |               | 编制 大清单 协同                                                                                                    | <b>松祥 筆秋 周拉 指於</b>                                                                                                    | 法 云应用 电子标 报表      |         |     |           |              |            |               |          | 🚼 筆上安业                      | 🔤 宏业宏 💈 材价网 🚾 金波程 🔇 | ③违项 🙊 维护 🐣 咨询 📝 产品建议)                  | ) ## = == = == == == == == = = = = = = = |
|     | ~             | 🔟 🙆 🔛                                                                                                    |                                                                                                    | 11 报表:(15:14):    |         | T   | UP -      |              |            | -             | (B)      | <ul> <li>按层级结构输出</li> </ul> |                     |                                        |                                          |
|     | 报表            |                                                                                                    | 报表移动 删除当前报表 文(                                                                                                    | #格式 大匠遷横板         | - 修改报表  | 202 | *****     | 160 5716     | 打印         | 导出为excel      | 导出为PDF   | ○ 按工程树结构输出                  |                     |                                        |                                          |
|     |               |                                                                                                    | I苦理                                                                                                    | GB50500-2008清单计价用 | 表 / 彩表  | -   | · 打印设置    |              |            | 报表输出          |          | 输出方式                        |                     |                                        | ~                                        |
|     | -             | 1234 8                                                                                                    | ₩表 高級打印 併問                                                                                                    | 大臣直接版             |         |     |           |              |            |               |          |                             |                     |                                        |                                          |
|     | 首页 工程 资料      | (A) 149454     (49544)     (49544)     (49544)     (49544)     (49544)     (49544)     (49544)     (49544)     (49544)     (49544)     (49544)     (49544)     (49544)     (49544)     (49544)     (49544)     (49544)     (49544)     (49544)     (49544)     (49544)     (49544)     (49544)     (49544)     (49544)     (49544)     (49544)     (49544)     (49544)     (49544)     (49544)     (49544)     (49544)     (49544)     (49544)     (49544)     (49544)     (49544)     (49544)     (49544)     (49544)     (49544)     (49544)     (49544)     (49544)     (49544)     (49544)     (49544)     (49544)     (49544)     (49544)     (49544)     (49544)     (49544)     (49544)     (49544)     (49544)     (49544)     (49544)     (49544)     (49544)     (49544)     (49544)     (49544)     (49544)     (49544)     (49544)     (49544)     (49544)     (49544)     (49544)     (49544)     (49544)     (49544)     (49544)     (49544)     (49544)     (49544)     (49544)     (49544)     (49544)     (49544)     (49544)     (49544)     (49544)     (49544)     (49544)     (49544)     (49544)     (49544)     (49544)     (49544)     (49544)     (49544)     (49544)     (49544)     (49544)     (49544)     (49544)     (49544)     (49544)     (49544)     (49544)     (49544)     (49544)     (49544)     (49544)     (49544)     (49544)     (49544)     (49544)     (49544)     (49544)     (49544)     (49544)     (49544)     (49544)     (49544)     (49544)     (49544)     (49544)     (49544)     (49544)     (49544)     (49544)     (49544)     (49544)     (49544)     (49544)     (49544)     (49544)     (49544)     (49544)     (49544)     (49544)     (49544)     (49544)     (49544)     (49544)     (49544)     (49544)     (49544)     (49544)     (49544)     (49544)     (49544)     (49544)     (49544)     (49544)     (49544)     (49544)     (49544)     (49544)     (49544)     (49544)     (49544)     (49544)     (49544)     (49544)     (49544)     (49544)     (49544)     (49544)     (49544)     (49544) | → 901 m           → 1940 m           → 1949 m           → 1949 m           → 1949 m           → 1949 m           → 1949 m           → 1949 m           → 1949 m           → 1949 m           → 1949 m           → 1949 m           → 1949 m           → 1949 m           → 1949 m           → 1949 m           → 1940 m           → 1940 m <t< th=""><th>2015</th><th></th><th></th><th>(#016HA)</th><th></th><th></th><th></th><th></th><th></th><th>[₩9,1787583</th><th></th><th>C2 AKKAPAUZ</th></t<> | 2015              |         |     | (#016HA)  |              |            |               |          |                             | [₩9,1787583         |                                        | C2 AKKAPAUZ                              |
|     |               |                                                                                                    |                                                                                                    |                   |         |     |           |              |            |               |          |                             |                     |                                        |                                          |
| × ( | 2)            |                                                                                                    | · · · · · · · · · · · · · · · · · · ·                                                                                                    |                   |         |     | 报表中心 - 湯  | IIIIIII 世家N9 | (V2023.09  | 9.19.1) 新建工程  | (未保存)    | <b>(1) (2)</b> (1)          |                     | CLARE (D. MAN A 1200 D A DAM           | - 0 ×                                    |
|     | -             | 利利 大清学 10日 松戸                                                                                                    |                                                                                                    | 双应用 电子脉 报表        |         |     |           |              |            |               |          | 14 # L 21                   | WALL AND GENE       | Ali volar Skinetin 🌍 Hand 🔽 underfitik |                                          |
| ^   |               | A 14 .                                                                                                    | 🕨 🞑 🖱                                                                                                    | 报表组选择:            | 1       | T   | 111 🗎     | ٢            |            | -             | <b>2</b> | 後层级结构输出                     |                     |                                        |                                          |
|     | <b>经</b> 费设计量 | 器 报表运输护 报表规制 报言                                                                                                    | 制称动 删除当前报表 文件格                                                                                                    | a .               | 停改报表    | 重命名 | 参数设置 高级打印 | 1 预选         | 打印         | 导出为excel      | 导出为PDF   | ○ 按工程网结构输出                  |                     |                                        |                                          |
|     |               | 4210.00                                                                                                    |                                                                                                    | 10000             | 4210100 | 12  | 47001038  |              |            | 10710040100   |          | Advillation P               |                     |                                        |                                          |

| 【单项工程汇总表】 | 【单位工程报表】                                                                                                    | 子项工程<br>☑ 播 科学城中路《将州大道·科信路 ☑ 01分部和单价措施  | ・ 通料学級中路(特州大道・科信部) ・ 取単の工程: ・ ・ ・ ・ ・ ・ ・ ・ ・ ・ ・ ・ ・ ・ ・ ・ ・ ・ ・ | 貧页                                               |
|-----------|----------------------------------------------------------------------------------------------------|-----------------------------------------|-------------------------------------------------------------------|--------------------------------------------------|
|           | ● %公正文計畫         ○ %公元第四页面           ● %公正文計畫         ○ %公元第四页面           ○ 所修題         → ○ ○(第一页)           ○ 所作題         ○ ※ ○(第一页)           ○ 所作         ○ 第一页)           ○ 所作用         ○ ※ ○(第一页)           ○ 所作用         ○ ※ ○ ※ ○(第一页)           ○ 新作用         ○ ※ ○ ※ ○(※ ○ ※ ○)           ○ 新作用         ○ ※ ○ ※ ○ ※ ○ ※ ○)           ○ 新作用         ○ ※ ○ ※ ○)           ○ 新作用         ○ ※ ○ ※ ○)           ○ 新作用         ○ ※ ○ | 0 2 2 2 2 2 2 2 2 2 2 2 2 2 2 2 2 2 2 2 |                                                                   | □ □ 22 23 24 24 24 24 24 24 24 24 24 24 24 24 24 |

|                       |   | 报表中心 - 清单计                                                                                          | 价专家N9(V2023.                                                                                                    | 09.19.1) 新建工程         | 副(未保存)        |                                                                   |                                                                          |            |         |                                                                                                    |                   |                                                                    | o >                        |
|-----------------------|---|----------------------------------------------------------------------------------------------------|----------------------------------------------------------------------------------------------------|-----------------------|---------------|-------------------------------------------------------------------|--------------------------------------------------------------------------|------------|---------|----------------------------------------------------------------------------------------------------|-------------------|--------------------------------------------------------------------|----------------------------|
| 1 电子标 报表              |   |                                                                                                    |                                                                                                    |                       |               | <b>5</b> 篆上宏业                                                     | 🔤 宏业云 💈 材价网 🇧                                                            | 全过程 💮 选项 🍃 | 管维护 🖲 🗃 | 路间 📝 产品建议 🔞                                                                                                    | 帮助 🖻              | 窗口 🌔                                                               | 長登录                        |
| 凄细选择:<br>▼<br>坦选择     |   | (計)<br>参数设置 高级打印<br>打印设置                                                                            | Rite Fin                                                                                                    | 写<br>导出为excel<br>报表输出 | 専士为PDF        | <ul> <li>• 按层级结构输出</li> <li>• 按工程材结构输出</li> <li>• 搬工后式</li> </ul> | A                                                                        |            |         |                                                                                                    |                   |                                                                    |                            |
|                       |   |                                                                                                    |                                                                                                    |                       |               |                                                                   | PΨ                                                                       | '' è 🖻 🖬 🖬 |         |                                                                                                    |                   |                                                                    |                            |
| ☑ 01分部和单价措施           | 1 | 【单位工程报表】                                                                                            |                                                                                                    |                       |               |                                                                   | 【单项工程汇总                                                                  | 表】         |         |                                                                                                    |                   | 当前报表                                                               | 參數设置                       |
| ✓ 02措範(总价2015) ✓ 03書用 |   |                                                                                                    |                                                                                                    |                       |               |                                                                   |                                                                          |            |         |                                                                                                    | 清单范围              | 1 1                                                                | 部                          |
| 1. Opting             |   |                                                                                                    |                                                                                                    |                       |               | 🕑 另存为                                                             |                                                                          |            |         |                                                                                                    | 打印范围              | 1 <u>4</u><br>×                                                    | :鄔                         |
|                       |   |                                                                                                    |                                                                                                    |                       |               | $\leftrightarrow \rightarrow \uparrow \uparrow$                   | <mark> </mark> « 软件 (D:) > 清单                                            | 十价专家N9     | ڻ ~     | 搜索"清单计价专家                                                                                                    | UN9"              | Q                                                                  | 16D<br>16D                 |
|                       |   |                                                                                                    |                                                                                                    |                       | _             | 组织 ▼ 新致                                                           | 文件夹                                                                      |            |         |                                                                                                    | 8:: •             | 0                                                                  | 号                          |
| 1                     |   | 保存到Excel                                                                                            |                                                                                                    |                       |               | ► WDC=#                                                           | ^ 名称                                                                     | ^          |         | 修改日期                                                                                                    | *                 | 纽 '                                                                | Sha                        |
| ,                     |   | <ul> <li>● 輸出正文数据</li> <li>□ 页标题 →</li> <li>□ 列标题 →</li> <li>□ 页 码 →</li> <li>□ 将平方、立方符号</li> </ul> | <ul> <li>○ 輸出完整页</li> <li>● ② (欠第一页)</li> <li>● ② (欠第一页)</li> <li>● ② (欠第一页)</li> <li>● ② (○ 第二)</li> <li>■ 目前</li> <li>■ 目前&lt;</li></ul> | 面<br>                 | 来体,9 <b>疏</b> | ■ 此电脑<br>■ Desktop<br>■ 祝质<br>■ 图片<br>日 文档<br>↓ 下载<br>↓ 下载        | Backup<br>bg<br>CloudCa<br>Copy<br>DAT<br>font<br>GCSZ<br>HELP<br>HYYSBA | che        |         | 2023/9/21 11:28<br>2023/9/21 11:11<br>2023/9/21 11:11<br>2023/9/21 11:28<br>2023/9/21 11:28<br>2023/9/21 11:22<br>2023/9/21 11:12<br>2023/9/21 11:28 | * * * * * * * * * | 2件夹<br>2件夹<br>2件夹<br>2件夹<br>2件夹<br>2件夹<br>2件夹<br>2件夹<br>2件夹<br>2件夹 | 并<br>1<br>1<br>1<br>1<br>1 |
|                       |   | □抹打到子手元伯的                                                                                           | 國(李倫式)(100%石)<br>)张単独存儲为一个:                                                                                                    | (1947)<br>文件<br>确定    | 退出            | 软件 (D:)<br>文档 (E:)<br>对档 (E:)<br>网络<br>文件名(                       | v <                                                                      | ler        |         | 2023/9/21 11:28<br>2023/9/21 11:24<br>2023/9/21 11:12                                                                                                | X<br>X<br>X       | 2件夹<br>2件夹<br>2件夹<br>、                                             | ⊧<br>⊧<br>i-页              |
|                       |   |                                                                                                    |                                                                                                    |                       |               | 保存类型                                                              |                                                                          |            |         |                                                                                                    |                   | ~                                                                  |                            |
|                       |   |                                                                                                    |                                                                                                    |                       |               | ∧ 隐藏文件夹                                                           |                                                                          |            |         | 保存(5)                                                                                                    | 取消                | ň                                                                  | 11.                        |
|                       |   |                                                                                                    |                                                                                                    |                       |               |                                                                   |                                                                          |            |         |                                                                                                    |                   |                                                                    |                            |

第四步:打开大匠通指标云,点击导入模版文件。将已导入文件再导入大匠通,导入过程中 会跳出弹窗,在模版类型选择{宏业}。点击确定-下一步

| 15 大匠通指标云中心        | © 所是成式1世71个 团 有級 O 由時元社区 ヘメ           | 回信网 |
|--------------------|---------------------------------------|-----|
| <b>66</b> %\$288 < | 1 导入文件— 2 输入现限                        | 1.  |
| ● 工程采集 ~           |                                       |     |
| <b>9</b> 快速创建      |                                       |     |
| ☑ 指标分析             |                                       |     |
| Q、数据查询 〈           |                                       |     |
| 0 对比检查 ←           |                                       |     |
|                    | 5、y@\$ 文件类型设置 X                       |     |
|                    | 陽部計約20次件: 340年、 140次世 * 湯申計台 > 初時決世 * |     |
|                    | 文件列表(由志右編)可要除已上供的文件) 大阪社 大阪社 (加可手动得致) |     |
|                    | 1111.als 1.1.MD × <u>新业</u><br>(75)   |     |
|                    | 回込<br>所始か: 四川間 成都市 得江区                |     |
|                    | 場款<br>報会型約6斤                          | ~ 1 |
|                    | 同梁 非全動用                               | ~   |
|                    | 新見時                                   |     |
|                    | × 50.0                                |     |
|                    |                                       |     |
|                    | v 7-3                                 |     |

第五步: 在{单项工程}建设规模处, 输入正确的规模, 点击确定。在工程分析界面点击{开始 分析}即可对文件进行分析。

第六步:在首页-驾驶舱-个人草稿库可查看自己保存的历史项目。如有问题和建议,可直接联系客服: 19113217027.

| 15 大匠通指标云                | 中心  |          |           |              |       |                              |               |            |          | 😯 房屋建  | 筑工程 78 个 | C 客服        | 0 指标云社区   | ▶ 巡回官府 |
|--------------------------|-----|----------|-----------|--------------|-------|------------------------------|---------------|------------|----------|--------|----------|-------------|-----------|--------|
| <b>a</b> \$3200          | <   |          |           |              |       |                              |               |            |          |        |          |             |           |        |
| TERM                     | ~   |          |           |              |       |                              | 19月入文件— 21    | 4入现模       |          |        |          |             |           |        |
| 4 epile/pi3e             |     | 返回上-     | -步        |              |       |                              |               |            |          |        |          |             |           |        |
| 7 DODGINE                |     |          |           | a 15-7040.00 | 44.44 | 输入各单项工程的面积                   | , 各单项单位可直接拖动, | 右键点击各单项单位可 | 「新建、编辑、册 | lik:   |          |             |           |        |
| ✓ 指标分析                   |     |          | 总体单项单位工程  | 教儀           | 車位    | 是出口人总体                       |               |            |          |        |          |             |           |        |
| Q 数据查询                   | <   | -        | 8 퉳 1111  | 1            |       |                              |               |            |          |        |          |             |           | ^      |
| <ul> <li>列比检查</li> </ul> | <   | 1        | 🗆 🤪 单项工程1 | 1            |       | <ul> <li>计入 〇 不计入</li> </ul> |               |            |          |        |          |             |           |        |
|                          |     | 1.1      | 土石方工稿     | l,           |       |                              |               |            |          |        |          |             |           |        |
|                          |     | 1.2      | 🗋 墓坑支护工   | 程            |       |                              |               |            |          |        |          |             |           |        |
|                          |     | 1.3      | 🗋 电力通道士   | 196          |       |                              |               |            |          |        |          |             |           |        |
|                          |     | 1.4      | 🗋 电力通道安   | 瀬工           |       |                              |               |            |          |        |          |             |           |        |
|                          |     | 1.5      | □ 给水工程    |              |       |                              |               |            |          |        |          |             |           |        |
|                          |     | 1.6      | □ 通信工程    |              |       |                              |               |            |          |        |          |             |           |        |
|                          |     | 1.7      | 🗋 电力工程    |              |       |                              |               |            |          |        |          |             |           |        |
|                          |     | 1.8      | □ 迁移工程    |              |       |                              |               |            |          |        |          |             |           |        |
|                          |     |          |           |              |       |                              |               |            |          |        |          |             |           |        |
|                          |     |          |           |              |       |                              |               |            |          |        |          |             |           |        |
|                          |     |          |           |              |       |                              |               |            |          |        |          |             |           |        |
|                          |     |          |           |              |       |                              |               |            |          |        |          |             |           |        |
|                          |     |          |           |              |       |                              |               |            |          |        |          |             |           |        |
|                          |     |          |           |              |       |                              |               |            |          |        |          |             |           |        |
|                          |     |          |           |              |       |                              |               |            |          |        |          |             |           |        |
|                          |     |          |           |              |       |                              |               |            |          |        |          |             |           |        |
|                          |     |          |           |              |       |                              |               |            |          |        |          |             |           |        |
|                          |     | 6        |           |              |       |                              |               |            |          |        |          |             |           |        |
|                          |     |          |           |              |       |                              |               | -          |          |        |          |             |           |        |
|                          |     |          |           |              |       |                              | 确定            |            |          |        |          |             |           |        |
|                          |     |          |           |              |       |                              |               |            |          |        |          |             |           |        |
|                          |     |          |           |              |       |                              |               |            |          |        |          |             |           |        |
| <b>6</b> 153536          | ¢   | 工程列表     | 1         | T 1943/440   |       | 十四丁的历代学                      | TRUBER        |            |          |        |          |             |           | 1      |
| ④ 工程発生                   | ~   | ±117348  |           | 1.4825201188 | pr    | 于这丁经期期的                      | Trionado      |            |          |        |          |             |           | 相关     |
|                          |     | 0 (2) #1 | 页工程1      |              |       | 展开层次 0                       | 维度 单项单位       | × .        | 序号 🗌     | 总体规模 🗌 | 全裁用      | <b>费用组成</b> | ] 🔒 EXCEL | 國表     |
| <b>9</b> 快速创建            |     |          |           |              |       |                              |               |            |          |        |          |             |           |        |
| ₩ 指标分析                   |     |          |           |              |       |                              |               |            |          |        |          |             |           |        |
|                          |     |          |           |              |       |                              |               |            |          |        |          |             |           |        |
| Q設設置面                    | < _ |          |           |              |       |                              |               |            |          |        |          |             |           |        |
| ③ 对比检查                   | ۰.  |          |           |              |       |                              |               |            |          |        |          |             |           |        |
|                          |     |          |           |              |       |                              |               |            |          |        |          |             |           |        |
|                          |     |          |           |              |       |                              |               |            |          |        |          |             |           |        |
|                          |     |          |           |              |       |                              |               |            |          |        |          |             |           |        |
|                          |     |          |           |              |       |                              |               |            |          |        |          |             |           |        |
|                          |     |          |           |              |       |                              |               |            |          |        |          |             |           |        |

<

► ANFI 10 ► PHODAGE